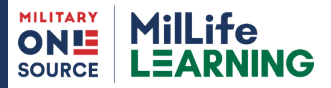

# Sponsor With Confidence

# FAQs About the eSponsorship Application & Training Course

Preparing for success as a military sponsor is a rewarding undertaking. The Defense Department online eSponsorship Application & Training course, or eSAT, now includes many of the resources and scenarios you may face as a sponsor. Learn from four "mission" challenges that use real-life situations to test your experience as you gear up to guide single service members or families arriving at their new duty station. Here are answers to FAQs about the course. The more you know, the more you can help newcomers have a successful start and be mission ready.

#### What does the eSAT do for sponsors?

The eSAT gives military sponsors information and resources to help guide single service members or families as they move and settle into a new duty station. It supplements your service-specific training and requirements for sponsorship, so be sure to check for those guidelines.

#### What are the features of the eSAT?

The course consists of four "mission" challenges that are based on real-life scenarios. You need to score 85% or higher on questions to complete each challenge or "mission."

## How long does the eSAT take to complete?

Course content has been streamlined and the overall time to complete the course is approximately 40 minutes.

## Is there a completion certificate for the eSAT?

Yes. Once you complete all four missions, you can download a certificate of completion to print or save to your computer.

# Is there an option to test out of the eSAT?

Experienced sponsors have the option to complete a pretest to demonstrate their knowledge and obtain their certificate with a score of 85% correct.

#### How can sponsors access the eSAT?

Access the eSAT course 24/7 at: <u>https://millifelearning.</u> <u>militaryonesource.mil/</u>. Log in to an existing account or create a new one.

Contact your installation Military and Family Support Center to learn more about sponsorship, and be sure to review your service-level sponsorship policies.

Call Military OneSource anytime, 24/7 at 800-342-9647 or visit www.MilitaryOneSource.mil

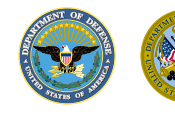

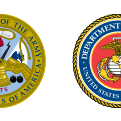

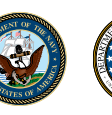

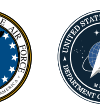

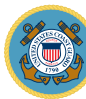